# Moussiq PRO - Extended Product CSV Export

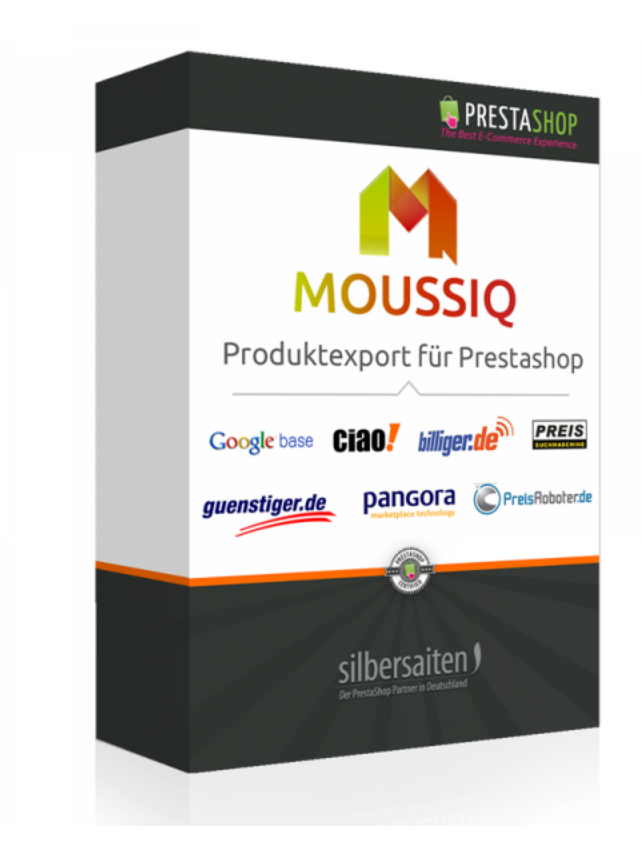

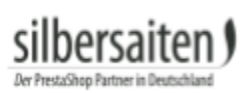

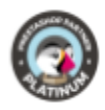

## Inhaltsverzeichnis

| Produktbeschreibung                    | 2  |
|----------------------------------------|----|
| Installation                           | 2  |
| Funktionen                             | 2  |
| Allgemeine Einstellungen               | 2  |
| Erstellen und Bearbeiten von Vorlagen  | 4  |
| Einstellungen der Feeds                | 5  |
| Felder                                 | 8  |
| Export                                 | 12 |
| Export am Beispiel des Google Merchant | 14 |
| Verkaufsportale                        | 18 |

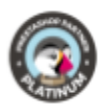

## Produktbeschreibung

Das Modul Moussiq Manual dient dem Export Ihrer Produkte in Preissuchmaschinen und Verkaufsportale. Durch Moussiq Manual können Ihre Produkte nach verschiedenen Kriterien gefunden werden. Geben Sie verschiedene Suchkriterien Ihrer Produkte an, um ein langes Suchen zu verhindern und Kunden möglichst schnell zu Ihren Produkten zu leiten. Mit dem Modul bekommen Sie eine Liste von einigen Verkaufsportalen und deren benötigten Einstellungen.

## Installation

Gehen Sie zum Installieren des Moduls auf **Module > Module**. Klicken Sie auf den Button "Neues Modul hinzufügen".

Neues Modul hinzufügen

Wählen Sie die zip.-Datei des Moduls und klicken Sie auf "Modul laden". Nachdem das Modul hochgeladen und installiert wurde, erscheint es in Ihrer Modulliste.

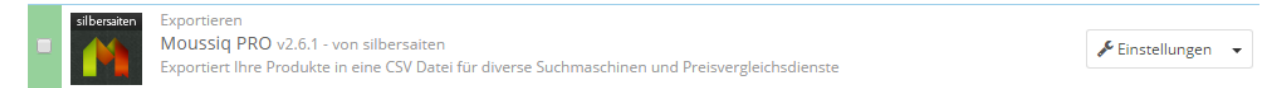

## Funktionen

## Allgemeine Einstellungen

Sie finden das Modul unter der Kategorie **Katalog > Moussiq** oder über die Konfiguration des Moduls in Ihrer Modulliste.

In der Moussiq-Konfiguration finden Sie die bereits erstellten Vorlagen. Sie können diese nutzen und bearbeiten oder eine eigene Vorlage erstellen.

Zudem können Sie im unteren Bereich unter "Einstellungen Exportieren" die allgemeinen Exporteinstellungen sehen und bearbeiten, die vordefiniert für jede Vorlage genutzt werden.

• Inaktive Produkte exportieren: Wenn Sie diese Option aktivieren, werden auch inaktive Produkte exportiert.

Inaktive Produkte exportieren

NEIN

Auf "Nein" setzen, um nur aktive Produkte zu exportieren

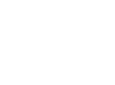

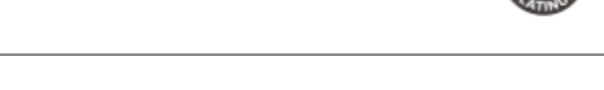

• Nicht verfügbare Produkte exportieren: Wenn Sie diese Einstellung aktivieren, werden auch nicht verfügbare Produkte exportiert.

| Nicht verfügbare                              | Prod          | lukte exportie                 | ren               | JA                        | NEIN                     |                        |                     |              |
|-----------------------------------------------|---------------|--------------------------------|-------------------|---------------------------|--------------------------|------------------------|---------------------|--------------|
|                                               |               |                                | A                 | uf "Nein" stel            | llen, um nur v           | verfügbare             | Produkte zu         | exportieren  |
| <ul> <li>Produkte m<br/>auswählen,</li> </ul> | it Zu<br>die  | ıstand expoi<br>exportiert w   | rtierer<br>erden  | n: Hier könr<br>sollen.   | ien Sie den              | Zustand                | der Produ           | ıkte         |
| Produkte mit Zus                              | tand          | exportieren                    | Neu,              | Benutzt, Reno             | oviert                   | •                      |                     |              |
|                                               |               |                                | Wählen            | Sie den Zusta             | and, in dem S            | ie Ihre Prod           | lukte exporti       | eren möchten |
| <ul> <li>Sprache exp<br/>sollen.</li> </ul>   | oorti         | ieren: Wähle                   | n Sie c           | lie Sprache               | , in der die             | Produkt                | e exportie          | rt werden    |
| Sprache exportier                             | en            | Deutsch (Ge                    | rman)             |                           | •                        |                        |                     |              |
|                                               |               | Wählen Sie die                 | Sprach            | ne, in der Sie            | Ihre Produkt             | e exportie             | ren möchter         | 7            |
| <ul> <li>Kundengru<br/>haben, wäh</li> </ul>  | ppe:<br>len S | Wenn Sie fü<br>Sie hier aus, v | r verso<br>welche | chiedene K<br>e Preise ex | undengrup<br>portiert we | open vers<br>erden sol | schiedene I<br>len. | Preise       |
| Kundengruppe                                  | Visi          | itor                           |                   | te est t                  | •                        |                        |                     |              |

• CSV Header: Wählen Sie aus, ob ein Header mit anpassbaren Feldnamen zusammen mit den CSV-Dateien generiert werden soll.

| CSV F         | leader                    | JA                                       | NEIN                  |                      |                        |                                |                       |                          |                         |                           |            |
|---------------|---------------------------|------------------------------------------|-----------------------|----------------------|------------------------|--------------------------------|-----------------------|--------------------------|-------------------------|---------------------------|------------|
|               |                           | Das wird einer                           | n Header mi           | it anpassb           | aren Feldr             | namen zu                       | ır CSV-Dat            | tei generiei             | ren bei de              | em Modul                  |            |
| • F<br>C<br>g | eldtrei<br>SV-Da<br>eände | nner: Legen<br>teien verwe<br>rt werden. | Sie den S<br>ndet wer | Standaro<br>den soll | d-Feldtro<br>l. Dieser | enner f<br><sup>.</sup> kann r | fest, dei<br>noch spe | r in den g<br>ezifisch f | generie<br>Für die F    | rten<br><sup>-</sup> eeds |            |
| Feldtrenner   | ;<br>Legen Sie e          | inen Feldtrenner ( ,   ; ,               | für Exportfelder i    | n CSV-Dateien f      | fest. Sie können       | verschiedene                   | e Trenner für ve      | erschiedene Serv         | <i>vice wählen od</i> e | er sie als Standard       | festlegen. |
| • R           | ahmer                     | n-Zeichen: V                             | /ählen Sie            | e die Zei            | ichen fe               | st, die a                      | als Rahr              | men in d                 | er gene                 | erierten                  |            |

| Rahmen-Zeichen | Doppelte Anführungszeichen            | *       |
|----------------|---------------------------------------|---------|
|                | Wählen Sie ein Rahmen-Zeichen für CSV | Dateien |

CSV-Datei genutzt werden sollen.

silbersaiten

Exportieren Sie Preise für die gewählte Kundengruppe

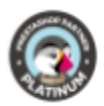

• Export Kombinationen: Wenn Sie diese Option auf Ja stellen, werden Produktkombinationen als separate Produkte exportiert.

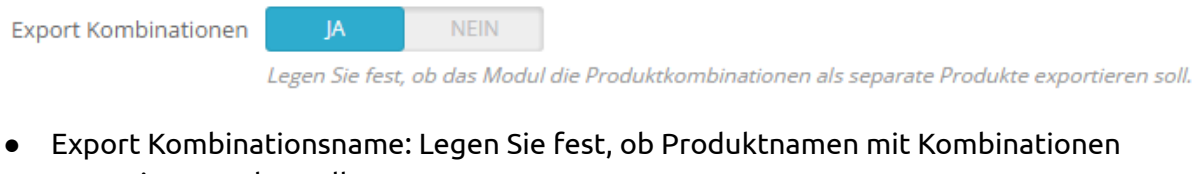

exportiert werden sollen.

| Export Kombinationsname | JA             | NEIN          |                                                 |
|-------------------------|----------------|---------------|-------------------------------------------------|
|                         | Wählen Sie, ol | b dieses Modu | Produktnamen mit Kombinationen exportieren soll |

 Standardland: Hier können Sie das Standardland für Lieferungen festlegen. Dieses können Sie für die verschiedenen Feeds individuell anpassen.

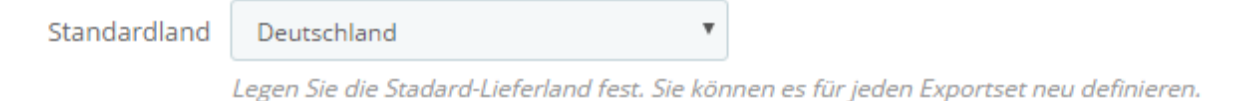

• Standardversender: Wenn Sie mehrere Versender in Ihrem Shop angelegt haben, entscheiden Sie die Versandkosten welches Versenders in den Feeds verwendet werden sollen.

| Standardversender | Moussiq PRO 1.6                     | *       |                                         |   |
|-------------------|-------------------------------------|---------|-----------------------------------------|---|
|                   | Preise dieses Versenders werden als | \"Versa | andpreise\" für jedes Produkt exportier | τ |

Speichern Sie anschließend Ihre Änderungen.

## Erstellen und Bearbeiten von Vorlagen

Sie können die Feeds aktivieren oder deaktivieren, indem Sie auf das Häckchen bzw. das Kreuz klicken.

| ID 🔻 🔺 | Name 🔽 🔺          | Aktiviert |                |
|--------|-------------------|-----------|----------------|
|        |                   |           | <b>Q</b> Suche |
| 1      | Shopmania         | ×         | 🗨 Anzeigen 🔹   |
| 2      | eu_preisvergleich | ✓         | 🔍 Anzeigen 🔹   |
| 3      | beslist           | ×         | 🗨 Anzeigen 🔹   |
| 4      | LeGuide           | v         | 🔍 Anzeigen 🔹   |
| 5      | preisroboter      | ✓         | 🗨 Anzeigen 🔹   |

Sie haben bei bereits vorhandenen Feeds folgende Optionen:

- Anzeigen: Klicken Sie auf "Anzeigen", um zu der CSV-Datei zu gelangen oder eine neue CSV-Datei zu generieren.
- Bearbeiten: Klicken Sie auf "Bearbeiten", um die Einstellungen der Feeds zu ändern.
- Löschen: Klicken Sie auf "Löschen", um den Feed zu löschen..

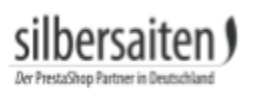

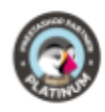

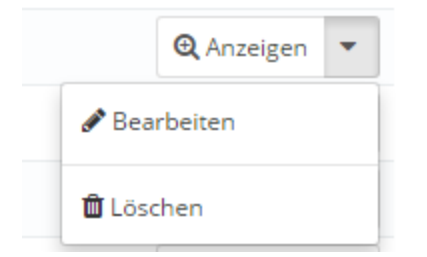

Zum erstellen einer eigenen Vorlage klicken Sie auf **"neuen Service hinzufügen"**.

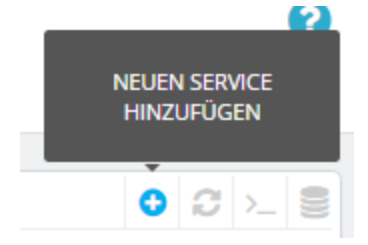

## Einstellungen der Feeds

• Geben Sie in das Feld "Name" den Namen des Feeds an.

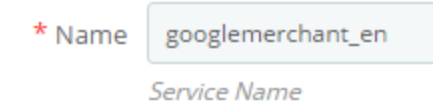

• Öffnen Sie zunächst die Template-Einstellungen, um diese einzustellen.

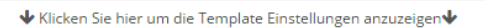

• Status: Mit dieser Option können Sie den entsprechenden Feed aktivieren und deaktivieren.

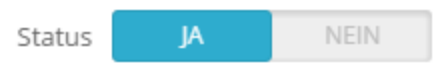

Ist dieser Service aktiv? (Bei der Einstellung "Aus" wird das Modul keine csv dafür generieren)

- Kategorien: Hier können Sie auswählen, welche Kategorien von Ihnen exportiert werden sollen. Setzen Sie dazu ein Häckchen an den entsprechenden Kategorien.
- Namen exportieren: In dieses Feld müssen Sie eine Kategorie der Plattform eintragen, in die Produkte Ihrer Kategorie eingeordnet werden sollen. Die meisten Preissuchmaschinen haben dazu vorgefertigte Dokumente, in denen Sie die möglichen Kategorien ansehen können. In dem Beispiel handelt es sich um Kategorien von Google.

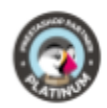

| Kategorien: |   | ID | Name        | Nemen exportieren                              |
|-------------|---|----|-------------|------------------------------------------------|
|             |   | 1  | Root        |                                                |
|             |   | 2  | Start       |                                                |
|             | • | 3  | ····· iPods | Elektronik > Computer > Tablet-PCs             |
|             |   | 4  | Zubehör     | Elektronik > Elektronische Leiterplatten & Bau |
|             |   | 5  | Laptops     | Elektronik > Computer > Desktop-Computer       |

• Legen Sie bei dem Auto-Update fest, wann von Cron eine neue CSV-Datei generiert werden soll. Dies dient zur Synchronisierung mit Ihrem Shop (beispielsweise, wenn Sie Produkte nicht mehr anbieten oder neue hinzufügen). Um diese Option zu nutzen muss Cron aktiviert sein.

| Auto-Update | TAGE       |          |          | STU             | NDE              |          |          |          |          |          |          |          |    |    |    |    |    |    |
|-------------|------------|----------|----------|-----------------|------------------|----------|----------|----------|----------|----------|----------|----------|----|----|----|----|----|----|
|             | Montag     | Dienstag | Mittwoch | 00<br>15<br>MIN | 01<br>16<br>NUTE | 02<br>17 | 03<br>18 | 04<br>19 | 05<br>20 | 06<br>21 | 07<br>22 | 08<br>23 | 09 | 10 | 11 | 12 | 13 | 14 |
|             | Donnerstag | Freitag  | Samstag  | 00              | 05               | 10       | 15       | 20       | 25       | 30       | 35       | 40       | 45 | 50 | 55 |    |    |    |
|             | Sonntag    |          |          |                 |                  |          |          |          |          |          |          |          |    |    |    |    |    |    |

Bestimmen Sie den Zeitunkt der automatischen Aktualisierung dieser CSV (cron muss aktiviert werden) Was ist cron?

• Regeln für deaktivierte Produkte: Hier können Sie festlegen, ob deaktivierte Produkte exportiert werden sollen.

| Regeln für deaktivierte Produkte | Nicht exportieren 🔻                   |                                                                                               |
|----------------------------------|---------------------------------------|-----------------------------------------------------------------------------------------------|
|                                  | Legen Sie fest, ob Sie unveröffentlic | hte Produkte für diesen Exportset exportieren wollen (Überschreibt die Standardeinstellungen) |
|                                  |                                       |                                                                                               |

• Regeln nicht verfügbar: Legen Sie fest, ob nicht verfügbare Produkte exportiert werden sollen.

| Regeln nicht verfügbar | Nicht exportieren 🔻                 |                                                                                               |
|------------------------|-------------------------------------|-----------------------------------------------------------------------------------------------|
|                        | Wählen Sie, wenn Sie nicht verfügba | are Produkte für diesen Dienst (überschreibt die Standardeinstellungen ) exportieren möchten. |

• Export Produkte in Bedingungen: Legen Sie fest, welche Bedingungen bei Produkten erfüllt sein sollen, damit sie exportiert werden.

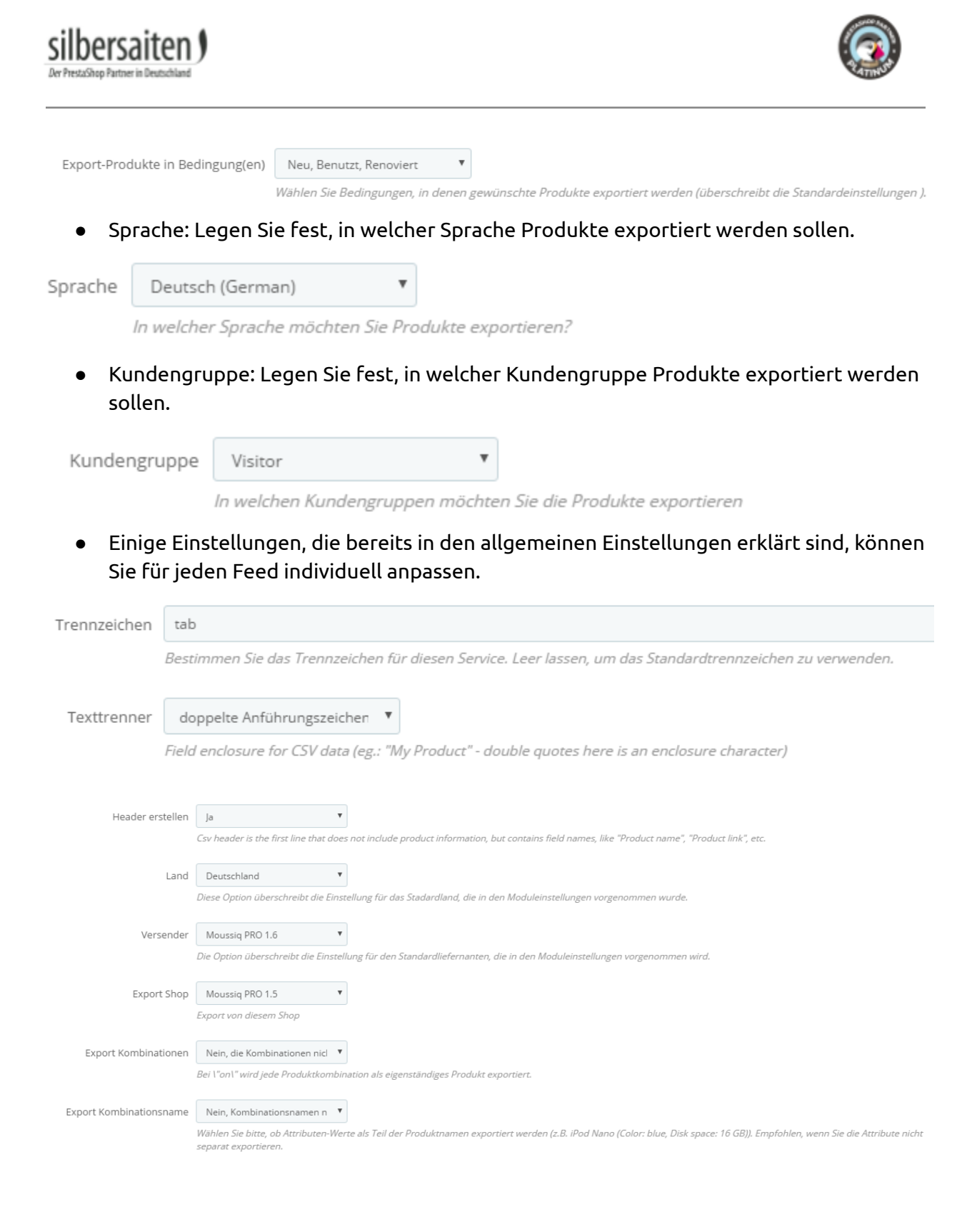

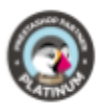

## Felder

Auf der linken Seite sehen Sie die vorhandenen Felder und auf der rechten Seite die von Ihnen verwendeten Felder. Ziehen Sie die gewünschten Felder von der linken Seite auf die rechte Seite der Tabelle, um sie zu exportieren und zu verwenden. Jede Preissuchmaschine hat eigene Vorgaben zu benötigten Feldern. Bei den vorgefertigten Feeds sind die Felder bereits an die Vorgaben der Plattformen angepasst.

| Vorhandene Felder        |                           | + Felder exportieren 🗙 Alle Felder löschen          |          |  |  |  |
|--------------------------|---------------------------|-----------------------------------------------------|----------|--|--|--|
| Einzelpreis Verhältnis   | advanced_stock_management | Kategorie Name(categoria)                           | 2 X      |  |  |  |
| Aktualisiertes Datum     | Anzahl im Lager           | Hersteller(fabricante)                              | 2 X      |  |  |  |
| Auf Bestellung verfügbar | available_date            | Lieferantenreferenz(modelo)                         | 2 X      |  |  |  |
| Beschreibung             | Bild URL                  | <ul> <li>Product ID(código del producto)</li> </ul> | 2 X      |  |  |  |
| Breite                   | Ean13                     | Produkt Name(nombre del producto)                   | / ×      |  |  |  |
| Einheit                  | Einheitspreis             | Produkt URL(URL producto)                           |          |  |  |  |
| Gesamtpreis              | Gesamtsteuer              | Bid (D) (D) (man)                                   |          |  |  |  |
| Gewicht                  | Hersteller                | Bid OKL(UKL_Imagen)                                 | <u> </u> |  |  |  |
| Hersteller ID            | Höhe                      | Preis(precio)                                       | 2 X      |  |  |  |
| id_shop                  | id_shop_default           | Leeres Feld(divisa)                                 | 2 X      |  |  |  |
| is_virtual               | Jetzt verfügbar           | Versandpreis(portes)                                | 2 X      |  |  |  |
| Kategorie Name           | Kondition                 | Leeres Feld(stock)                                  | 2 X      |  |  |  |
| Kurze Beschreibung       | Lieferant                 | Ean13(ean)                                          | 2 X      |  |  |  |
| Lieferanten ID           | Lieferantenreferenz       |                                                     |          |  |  |  |
| Lieferzeit               | Meta Beschreibung         |                                                     |          |  |  |  |

Die lila Felder stellen Attribute dar, d.h. Variablen Ihres Produktes (z.B. die Farbe). Nutzen Sie das leere Feld, um weitere Felder hinzuzufügen, die sich nicht unter den Vorlagen befinden.

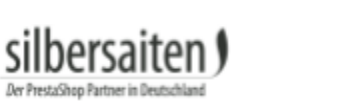

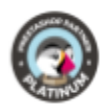

| Verfügbarkeits-Überprüfung | Versandpreis              |
|----------------------------|---------------------------|
| visibility                 | Zusätzliche Versandkosten |
| Zusätzliches Datum         | Ökosteuer                 |
| Farbe                      |                           |
| size                       | Speicherplatz             |
| Breite                     | Cool Stuff                |
| Gewicht                    | Höhe                      |
| Kopfhörer                  | OEM                       |
| Tiefe                      | Leeres Feld               |

### Sie können die Felder sortieren, indem Sie diese nach oben und unten verschieben.

| Vorhandene Felder        |                                                  | 🛨 Felder exportieren 🛛 🗙 <u>Alle Felder löschen</u> |             |  |
|--------------------------|--------------------------------------------------|-----------------------------------------------------|-------------|--|
| Einzelpreis Verhältnis   | advanced_stock_management                        | Kategorie Name(categoria)                           | 2 X         |  |
| Aktualisiertes Datum     | Anzahl im Lager                                  | Hersteller(fabricante)                              | 2 ×         |  |
| Auf Bestellung verfügbar | available_date                                   | Lieferantenreferenz(modelo)                         | 2 X         |  |
| Beschreibung             | Bild URL                                         | Product ID(código del producto)                     | <u>/ x</u>  |  |
| Breite                   | Ean13                                            | Produkt Name(nombre del producto)                   | 2 ×         |  |
| Einheit                  | inheit Einheitspreis<br>Sesamtpreis Gesamtsteuer | Produkt URL(URL_producto)                           | / ×         |  |
| Gesamtpreis              |                                                  | Bild URI (URI imagen)                               |             |  |
| Gewicht                  | Hersteller                                       |                                                     | ~ ~         |  |
| Hersteller ID            | Höhe                                             |                                                     | <u> ×</u> × |  |
| id_shop                  | id_shop_default                                  | Leeres Feld(divisa)                                 | 2 ×         |  |
| is_virtual               | Jetzt verfügbar                                  | Versandpreis(portes)                                | 2 X         |  |
| Kategorie Name           | Kondition                                        | Leeres Feld(stock)                                  | 2 X         |  |
| Kurze Beschreibung       | Lieferant                                        | Ean13(ean)                                          | 2 X         |  |

Klicken Sie auf **"Show Field's Settings"**, um benutzerdefinierte Werte dem vordefinierten Feld hinzuzufügen. Diese Funktion wird bei Verkaufsportale benötigt, die die Daten des Feldes allerdings unter anderer Benennung benötigen.

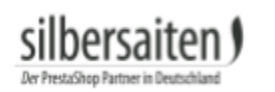

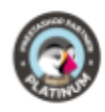

| Kategorie Name(google_product_category) | øх |
|-----------------------------------------|----|
| Feldname                                |    |
| google_product_category                 |    |
| Vorheriger Wert                         |    |
| Späterer Wert                           |    |
| Seldeinstellungen verbergen             |    |

Bei dem Preisfeld gibt es zusätzliche Einstellungen, die Sie nutzen können. Unter "Preis ändern" können Sie angeben, um wieviel Prozent der Preis eines Produktes auf dem Verkaufsportal erhöht oder gesenkt werden soll.

| Preis                             | dir i | × |
|-----------------------------------|-------|---|
| Feldname                          |       |   |
| price                             |       |   |
| Vorheriger Wert                   |       |   |
|                                   |       |   |
| Späterer Wert                     |       |   |
|                                   |       |   |
| Preis ändern (-10%, +2.4, e.t.c.) |       |   |
|                                   |       |   |
| 🕑 Steuer anwenden                 |       |   |
| 🗌 Versandpreis hinzufügen         |       |   |
| 🕑 Preisreduzierung inkludieren    |       |   |
| Seldeinstellungen verbergen       |       |   |

Eine weitere Ausnahme ist das Feld "Verfügbarkeits-Überprüfung".

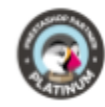

Geben Sie hier die Werte ein, die erscheinen sollen, wenn ein Produkt verfügbar oder nicht verfügbar ist, z.B. als Label für nicht verfügbar: Verfügbar in 3 Wochen.

| Verfügbarkeits-Überprüfung  | Ir × |
|-----------------------------|------|
| Feldname                    |      |
| Vorheriger Wert             |      |
| Späterer Wert               |      |
| Label für nicht verfügbar   |      |
| Label für verfügbar         |      |
| Feldeinstellungen verbergen |      |

hersaiten

Für den Export von Produktbildern, müssen Sie zudem Einstellungen in dem Feld "Bild-URL" vornehmen. Dieses Feld ist leer, hat aber Pflichtfelder, die Sie einstellen müssen, damit Bilder richtig exportiert werden.

Ein Pflichtfeld ist die Auswahl der Bildgröße. Wählen Sie hier die Bildgröße aus, in der Ihre Produktbilder exportiert werden sollen. Wenn das Feld leer ist, ist die Bildgröße auf 0 gesetzt und Ihre Bilder werden nicht exportiert.

Optional können Sie angeben, ob alle Bilder oder nur einzelne Bilder exportiert werden sollen.

Wenn Sie das Wasserzeichenmodul nutzen, können Sie zudem angeben, ob Ihre Bilder mit oder ohne Wasserzeichen exportiert werden sollen.

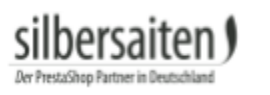

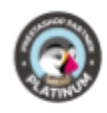

| Bild URL(Link auf Produktbild) |   |
|--------------------------------|---|
| Feldname                       |   |
| Link auf Produktbild           |   |
| Vorheriger Wert                |   |
| Späterer Wert                  |   |
| Bildgröße<br>•                 | ] |
| URLs aller Bilder              | 1 |
| Mit Wasserzeichen?             |   |
| Seldeinstellungen verbergen    |   |

**"Speichern"** Sie Ihre Einstellungen oder klicken Sie auf **"Template exportieren"** um Ihre fertige Vorlage auf die Verkaufsportale hochzuladen.

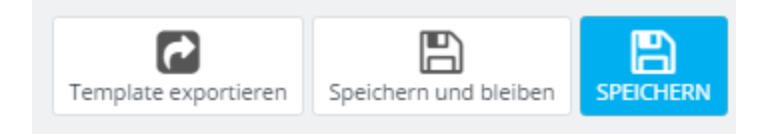

## Export

Klicken Sie in der Moussiqkonfiguration auf Ihre gewünschte Vorlage.

Generieren Sie Ihre CSV-Datei, die zum Export Ihrer Produkte benötigt wird, indem Sie auf **"CSV generieren"** klicken.

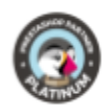

### Link zur CSV Datei:

http://www.silbersaiten.de/\_demo/modules/moussiqpro/modules/moussiq/export/61f19045ab8e44cfeccd488ed1f5cad4bf71703e.csv

#### Größe: 1.69 Kb

Zuletzt bearbeitet: 04/04/2016 15:35:44

#### CSV Inhalt

| iPods   | Apple<br>Computer,<br>Inc | 2  | iPod shuffle                                                     | http://www.silbersaiten.de/_demo/modules/moussiqpro/de/musik-<br>ipods/2-ipod-shuffle.html                                        | http://www.silbersaiten.de/_demo/module<br>thickbox_default/ipod-shuffle.jpg                             |
|---------|---------------------------|----|------------------------------------------------------------------|----------------------------------------------------------------------------------------------------|----------------------------------------------------------------------------------------------------|
| Laptops | Apple<br>Computer,<br>Inc | 3  | MacBook Air NEW                                                  | http://www.silbersaiten.de/_demo/modules/moussiqpro/de/laptops/3-<br>macbook-air.html                                             | http://www.silbersaiten.de/_demo/module<br>thickbox_default/macbook-air.jpg                              |
| Laptops | Apple<br>Computer,<br>Inc | 4  | MacBook                                                          | http://www.silbersaiten.de/_demo/modules/moussiqpro/de/laptops/4-<br>macbook.html                                                 | http://www.silbersaiten.de/_demo/module<br>thickbox_default/macbook.jpg                                  |
| iPods   |                           | 5  | iPod touch                                                       | http://www.silbersaiten.de/_demo/modules/moussiqpro/de/musik-<br>ipods/5-iPod-Touch.html                                          | http://www.silbersaiten.de/_demo/module<br>thickbox_default/ipod-touch.jpg                               |
| Zubehör |                           | 6  | Lederhülle Belkin<br>für ipod nano -<br>Schwarz/Schokolade       | http://www.silbersaiten.de/_demo/modules/moussiqpro/de/zubehor-<br>ipod/6-lederhulle-belkin-fur-ipod-nano-schwarz-schokolade.html | http://www.silbersaiten.de/_demo/module<br>thickbox_default/lederhulle-belkin-fur-ipoc<br>schokolade.jpg |
| Zubehör | Shure<br>Incorporated     | 7  | Shure SE210<br>Klangisolierte<br>Ohrhörer für iPod<br>und iPhone | http://www.silbersaiten.de/_demo/modules/moussiqpro/de/zubehor-<br>ipod/7-klangisolierte-ohrhorer-shure-se210-weib.html           | http://www.silbersaiten.de/_demo/module<br>thickbox_default/klangisolierte-ohrhorer-si<br>weib.jpg       |
| Start   |                           | 13 | test product                                                     | http://www.silbersaiten.de/_demo/modules/moussiqpro/de/home/13-test-product.html                                                  |                                                                                                    |
| CSV GEN | ERIEREN                   |    |                                                                  |                                                                                                    |                                                                                                    |

Hier finden Sie nun die URL zu Ihrer CSV-Datei zum Produkt Export. Jede Vorlage hat eine eigene URL.

Klicken Sie auf die URL, um sie abzuspeichern. Öffnen Sie die gespeicherte URL erhalten Sie einen Übersicht über Ihre Vorlagen.

## Link zur CSV Datei:

http://www.silbersaiten.de/ demo/modules/moussigpro/modules/moussig/export/61f19045ab8e44cfeccd488ed1f5cad4bf71703e.csv

## Zudem sehen Sie eine Übersicht über Ihre zu exportierenden Vorlagen, bis zu 1 MB unter der URL in ihrem Backoffice.

#### CSV Inhalt

| iPods   | Apple<br>Computer,<br>Inc | 2  | iPod shuffle                                                     | http://www.silbersaiten.de/_demo/modules/moussiqpro/de/musik-<br>ipods/2-ipod-shuffle.html                                        | http://www.silbersaiten.de/_demo/modules/moussiqpro/24-<br>thickbox_default/ipod-shuffle.jpg                                           | 78.60   | EUR | 3.57 | 100 |
|---------|---------------------------|----|------------------------------------------------------------------|----------------------------------------------------------------------------------------------------|----------------------------------------------------------------------------------------------------|---------|-----|------|-----|
| Laptops | Apple<br>Computer,<br>Inc | з  | MacBook Air NEW                                                  | http://www.silbersaiten.de/_demo/modules/moussiqpro/de/laptops/3-<br>macbook-air.html                                             | http://www.silbersaiten.de/_demo/modules/moussiqpro/1-<br>thickbox_default/macbook-air.jpg                                             | 1789.97 | EUR | 3.57 | 100 |
| Laptops | Apple<br>Computer,<br>Inc | 4  | MacBook                                                          | http://www.silbersaiten.de/_demo/modules/moussiqpro/de/laptops/4-<br>macbook.html                                                 | http://www.silbersaiten.de/_demo/modules/moussiqpro/6-<br>thickbox_default/macbook.jpg                                                 | 1392.98 | EUR | 3.57 | 100 |
| iPods   |                           | 5  | iPod touch                                                       | http://www.silbersaiten.de/_demo/modules/moussiqpro/de/musik-<br>ipods/5-iPod-Touch.html                                          | http://www.silbersaiten.de/_demo/modules/moussiqpro/7-<br>thickbox_default/ipod-touch.jpg                                              | 287.55  | EUR | 3.57 | 100 |
| Zubehör |                           | 6  | Lederhülle Belkin<br>für ipod nano -<br>Schwarz/Schokolade       | http://www.silbersaiten.de/_demo/modules/moussiqpro/de/zubehor-<br>ipod/6-lederhulle-belkin-fur-ipod-nano-schwarz-schokolade.html | http://www.silbersaiten.de/_demo/modules/moussiqpro/13-<br>thickbox_default/lederhulle-belkin-fur-ipod-nano-schwarz-<br>schokolade.jpg | 29.80   | EUR | 3.57 | 100 |
| Zubehör | Shure<br>Incorporated     | 7  | Shure SE210<br>Klangisolierte<br>Ohrhörer für iPod<br>und iPhone | http://www.silbersaiten.de/_demo/modules/moussiqpro/de/zubehor-<br>ipod/7-klangisolierte-ohrhorer-shure-se210-weib.html           | http://www.silbersaiten.de/_demo/modules/moussiqpro/14-<br>thickbox_default/klangisolierte-ohrhorer-shure-se210-<br>weib.jpg           | 148.25  | EUR | 3.57 | 100 |
| Start   |                           | 13 | test product                                                     | http://www.silbersaiten.de/_demo/modules/moussiqpro/de/home/13-<br>test-product.html                                              |                                                                                                    | 0.00    | EUR | 3.57 | 100 |

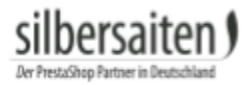

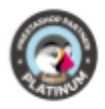

## Export am Beispiel des Google Merchant

Gehen Sie zunächst in Ihr Google merchant center in die Kategorie **"Data feeds"**.

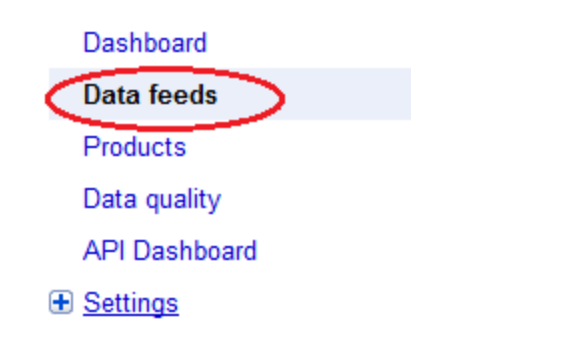

Klicken Sie nun auf **"New Data Feed"**.

| Dashboard    | Data feeds                                       |
|--------------|--------------------------------------------------|
| Data feeds   | Data recus                                       |
| Products     | New Data Feed New Test Data Feed Delete selected |
| Data quality |                                                  |

In dem ersten Feld wählen Sie nun Ihr Land aus.

| New data feed                                                                             |                                             |
|-------------------------------------------------------------------------------------------|---------------------------------------------|
| After you register your feed, you can create and upload it.<br>here to process your feed. | We will use the information that you supply |
| Target country                                                                            |                                             |
| Germany                                                                                   | •                                           |

In das Feld **"Data feed file name"** exportieren Sie nun Ihre CSV-Datei, die Sie zuvor im Backoffice generiert haben.

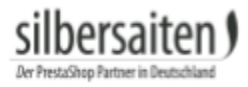

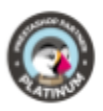

## Klicken Sie dazu im Backoffice auf den Namen Ihrer Vorlage, in diesem Fall einer googlemerchant Vorlage.

| 15 | twenga             | × | 🔍 Anzeigen 🔹 |
|----|--------------------|---|--------------|
| 16 | googlemerchant_en  | × | 🔍 Anzeigen 🔹 |
| 17 | shopping com       | × | 🔍 Anzeigen 🔹 |
| 18 | [googlemerchant_de | × | 🔍 Anzeigen 🔹 |
| 19 | evendi             | ¥ | 🔍 Anzeigen 🔹 |
| 20 | Geizhals at        | × | 🔍 Anzeigen 🔹 |
| 21 | beslist_2013       | × | 🔍 Anzeigen 🔹 |
| 22 | prueba             | ¥ | 🗨 Anzeigen 🔹 |

### Kopieren Sie den hinteren Teil Ihres CSV-Links.

## Link zur CSV Datei:

http://www.silbersaiten.de/\_demo/modules/moussiqpro/modules/moussiq/export/fd78e0e2575b35e605ecc1800310607e5fa4ceb6.csv

## Fügen Sie nun den CSV-Link in das **"Data feed file name"** Feld ein und sichern Sie ihre Änderungen.

## New data feed

After you register your feed, you can create and upload it. We will use the information that you supply here to process your feed.

Ŧ

Target country

Germany

Please consult our feed specification before uploading your feed.

Data feed file name (Example: data\_feed.txt)

e0e2575b35e605ecc1800310607e5fa4ceb6.csv

Note: Filenames with special characters are not supported

I want to use Google Spreadsheet to store, edit and upload my feed. Learn more

Set up advanced feed usage settings >>

Save changes Cancel

Ihr "Feed" ist nun aufgelistet, aber noch nicht konfiguriert. Klicken Sie auf **"Create schedule"** 

|     | fd78e0e2575b35e605ecc1800310607e5fa4ceb6.csv<br>Settings | Create schedule<br>Manuar uproad | None | None<br>Test Feed [?] |                  |
|-----|----------------------------------------------------------|----------------------------------|------|-----------------------|------------------|
|     | Type: Products [?]<br>Target country: Germany            |                                  |      |                       |                  |
| Nev | w Data Feed New Test Data Feed Delete selected           |                                  |      |                       | Feeds 1 - 3 of 3 |

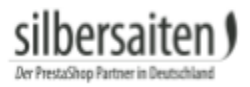

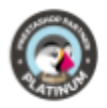

## Geben Sie an, wann Ihre Vorlage hochgeladen werden soll unter der **"Upload time"**.

| Scheduled Upload                                                                                             | × |  |  |  |  |  |  |
|----------------------------------------------------------------------------------------------------|---|--|--|--|--|--|--|
| Schedule for fd78e0e2575b35e605ecc1800310607e5fa4ceb6.csv:<br>Upload Monthly  on day 01  at 03:00  Time zone |   |  |  |  |  |  |  |
| Feed URL @ (supported protocols: http, https, ftp, sftp)                                                     |   |  |  |  |  |  |  |
| If your URL is password protected, please provide your login information.                                    |   |  |  |  |  |  |  |
| Username: (optional)                                                                                         |   |  |  |  |  |  |  |
| Password: (optional)                                                                                         |   |  |  |  |  |  |  |
| Schedule Schedule and fetch now Cancel                                                                       |   |  |  |  |  |  |  |

In das Feld **"Feed URL"** fügen Sie nun den kompletten CSV-Link aus Ihrem Backoffice ein.

| Link zur CSV Datei:                                                                                                    |
|----------------------------------------------------------------------------------------------------|
| http://www.silbersaiten.de/_demo/modules/moussigpro/modules/moussig/export/fd78e0e2575b35e605ecc1800310607e5fa4ceb6.csv |

Klicken Sie nun auf **"Schedule and fetch now"**.

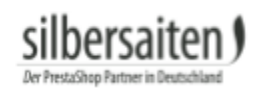

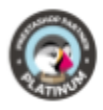

| Scheduled Upload                                                          | × |  |  |  |  |  |  |
|---------------------------------------------------------------------------|---|--|--|--|--|--|--|
| Schedule for fd78e0e2575b35e605ecc1800310607e5fa4ceb6.csv                 |   |  |  |  |  |  |  |
| Upload Monthly - on day 01 - at 03:00 -                                   |   |  |  |  |  |  |  |
| Time zone                                                                 |   |  |  |  |  |  |  |
| (GMT+01:00) Berlin 🗸                                                      |   |  |  |  |  |  |  |
| Feed URL ② (supported protocols: http, https, ftp, sftp)                  |   |  |  |  |  |  |  |
| s/moussiq/export/fd78e0e2575b35e605ecc1800310607e5fa4ceb6.csv             |   |  |  |  |  |  |  |
| If your URL is password protected, please provide your login information. |   |  |  |  |  |  |  |
| Username: (optional)                                                      |   |  |  |  |  |  |  |
| Password: (optional)                                                      |   |  |  |  |  |  |  |
| Schedule Schedule and fetch now Cancel                                    |   |  |  |  |  |  |  |

### Klicken Sie für weitere Einstellungen auf "Settings".

| fr78e0e2575b35e605ecc1800310607e5fa4ceb6.csv<br>Settings         | Monthly upload<br>Manual upload | 08-Nov-2013 14:29 CET | Processing<br>Test Feed [?] |                  |
|------------------------------------------------------------------|---------------------------------|-----------------------|-----------------------------|------------------|
| Type: Products [?]<br>Target country: Germany                    |                                 |                       |                             |                  |
| New Data Feed         New Test Data Feed         Delete selected |                                 |                       |                             | Feeds 1 - 3 of 3 |

Klicken Sie auf **"View errors"**, um mögliche Fehler Ihrer Dateien zu sehen und diese optimieren zu können. Dieses Feld erscheint erst, sobald Ihre komplette Vorlage hochgeladen ist.

| fd78e0e2575b35e605ecc1800310607e5fa4ceb6.csv<br>Settings | Monthly upload<br>Manual upload | 08-Nov-2013 14:29 CET | 0 of 7 items inserted (View errors)<br>Test Food [2]<br>Load into debugger |
|----------------------------------------------------------|---------------------------------|-----------------------|----------------------------------------------------------------------------|
| Type: Products [?]<br>Target country: Germany            |                                 |                       |                                                                            |

Ihre Produkte sind nun in dem Verkaufsportal zu finden.

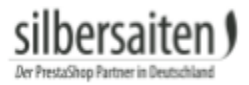

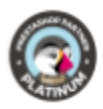

## Verkaufsportale

Hier sehen Sie die benötigten Einstellungen bekannter Verkaufsportale, die Sie verwenden können, um Vorlagen zu erstellen.

- 1. Achetezfacile:
  - 1.1. <u>Achetezfacile.com</u>

### 2. Become:

- 2.1. <u>Become</u>
  - 2.1.1. <u>Händlerinformationen</u>

## 3. billiger.de:

- 3.1. <u>billiger.de</u>
  - 3.1.1. <u>Händlerinformationen</u>
- 4. Ciao:
  - 4.1. <u>Ciao</u>

## 5. EU-Preisvergleich:

5.1. <u>EU-Preisvergleich</u>

## 6. evendi:

6.1. <u>evendi</u>

## 7. Geizhals.at:

7.1. <u>Geizhals.at</u>

## 8. Google merchant:

- 8.1. <u>Google Merchant</u>
  - 8.1.1. <u>Händlerinformationen deutsch</u>
  - 8.1.2. <u>Händlerinformationen englisch</u>
  - 8.1.3. Händlerinformationen französisch
- 8.2. <u>Google Merchant Feed für Shopware 3.5 (CSV)</u>
- 8.3. Google Merchant Feed für Shopware 3.5 (XML)
- 8.4. Google Kategorien

### 9. guenstiger.de:

- 9.1. <u>guenstiger.de</u>
- 10. Idealo:

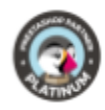

- 10.1. <u>Idealo</u>
- 10.2. <u>Shop registrieren</u>

## 11. kelkoo:

11.1. <u>kelkoo</u> 11.1.1. <u>Händlerinformationen</u>

### 12. Leguide:

12.1. <u>Leguide</u> 12.1.1. <u>Händlerinformationen</u>

### 13. PreisRoboter:

13.1. <u>PreisRoboter.de</u> 13.1.1. <u>Händlerinformationen</u>

### 14. preissuchmaschine.de:

14.1. preissuchmaschine.de

## 15. Schottenland:

- 15.1. <u>Schottenland</u>
- 15.2. <u>Beispielliste</u>

#### 16. Shopmania:

16.1. <u>Shopmania</u>

#### 17. shopping.com:

17.1. <u>shopping.com</u>

## 18. Shopzilla:

18.1. <u>Shopzilla</u>

#### **19. TradeDoubler:**

19.1. <u>TradeDoubler</u>

#### 20. Yatego.com:

20.1. <u>Yatego.com</u>